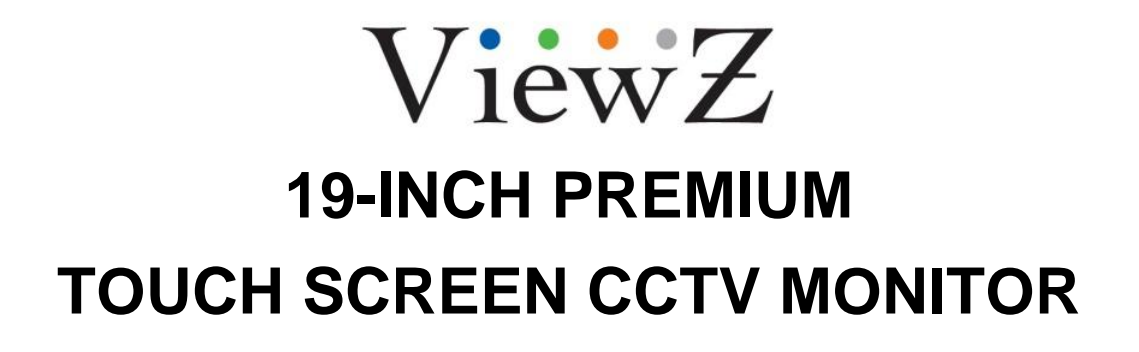

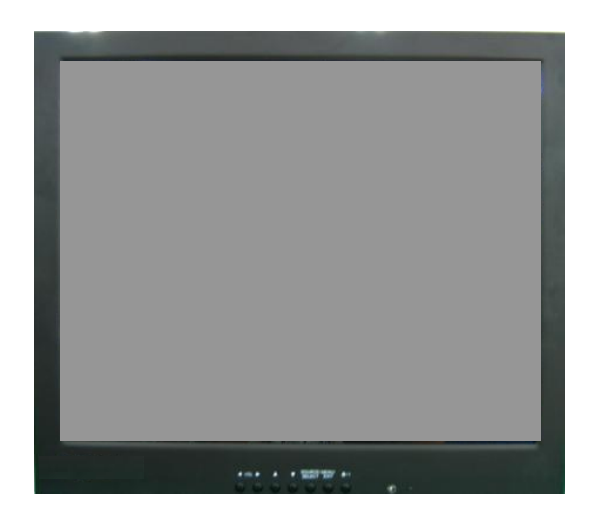

### **USER MANUAL**

Please read this manual thoroughly before use, and keep it handy for future reference.

## CONTENTS

| SAFETY INSTRUCTION                 | 2 ~ 3   |
|------------------------------------|---------|
| CAUTIONS                           | 4       |
| FCC RF INTERFERENCE STATEMENT      | 5       |
| CONNECTING WITH EXTERNAL EQUIPMENT | 6       |
| REMOTE FUNCTIONS                   | 7       |
| CONTROLS AND FUNCTIONS             | 8 ~ 15  |
| MOUNTING GUIDE                     | 16      |
| D-SUB CONNECTOR PIN ASSIGNMENTS    | 17      |
| POWER MANAGEMENT                   | 18      |
| SPECIFICATION                      | 19 ~ 20 |
| TROUBLE SHOOTING GUIDE             | 21      |

This Monitor was Manufactured by ISO 9001 Certified Factory

# SAFETY INSTRUCTION

## **Important Safety Instruction**

- 1. Read these instructions.
- 2. Keep these Instructions.
- 3. Heed all warnings.
- 4. Follow all instructions.
- 5. Do not use this apparatus near water.
- 6. Clean only with dry cloth.
- 7. Do not block any ventilation openings. Install in accordance with the manufacturer's instructions.
- 8. Do not install near any heat sources such as radiators, heat registers, stoves, or other apparatus (including amplifiers) that produce heat.
- 9. Do not defeat the safety purpose of the polarized or grounding-type plug.
  Apolarized plug has two blades with one wider than the other.
  Agrounding type plug has two blades and a third grounding prong.
  The wide blade or the third prong are provided for your safety.
  If the provided plug does not fit into your outlet, consult an electrician for replacement of the bsolete outlet.
- 10. Protect the power cord from being walked on or pinched particularly at plugs, convenience receptacles and the point where they exit from the apparatus.
- 11. Only use attachment/accessories specified by the manufacturer.
- 12. Use only with the cart, stand, tripod, bracket or table specified by the manufacturer or sold with the apparatus. When a cart is used, use caution when moving the cart/apparatus combination to avoid injury from tip-over.
- 13. Unplug this apparatus during lightning storms or when unused for long periods of time.
- 14. Refer all servicing to qualified service personnel. Servicing is required when the apparatus has been damaged in any way, such as power-supply cord or plug is damaged, liquid has been spilled or objects have fallen into the apparatus the apparatus has been exposed to rain or moisture does not operate normally or has been dropped.

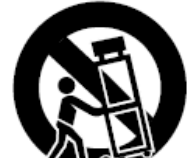

## SAFETY INSTRUCTION

- The apparatus shall not be exposed to dripping or splashing and that no objects filled with liquids, such as vases, shall be placed no the apparatus.
  - 14 Minimum distances(e.g. 10cm) around the apparatus for sufficient ventilation.

"WARNING - To reduce the risk of fire or electric shock, do not expose the apparatus to rain or moisture."

"The apparatus shall not be exposed to dripping or splashing and no objects filled with liquids, such as vases, shall be placed on the apparatus."

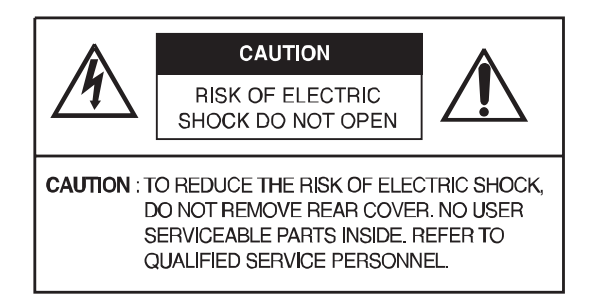

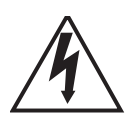

This symbol is intended to alert the user to the presence of uninsulated: dangerous voltage with in the product's enclosure that may be of sufficient magnitude to constitute a risk of electric shock to persons.

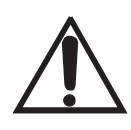

This symbol is intended to alert the user to the presence of important operating and maintenance(servicing) instructions in the literature accompanying the appliance.

## CAUTIONS

## CAUTION

The power supply cord is used as the main disconnect device, ensure that the socket-outlet is located/installed near the equipment and is easily accessible.

## ATTENTION

Le cordon d'alimentation est utillsé comme interrupteur général. La prise de courant doit être située ou installée à proximité du matériel et être facile d'accès

### CAUTION TO SERVICE PERSONNEL

POWER SUPPLY CORD IS USED AS MAIN POWER DISCONNECT DEVICE IN THIS PRODUCT. UNPLUG THIS PRODUCT FROM THE WALL OUTLET BEFORE REMOVING THE BACK COVER AND SERVICING

### EMISSION CHARACTERISTICS TESTED BY SEMKO

THIS PRODUCT HAS BEEN TESTED AND HAS SHOWN COMPLIANCE WITH THE NATIONAL SPECIFICATIONS SUCH AS SWEDISH MPR 1990.10.(MPR II)

### ▶ NEVER REMOVE THE BACK COVER

Removal of the back cover should be carried out only by qualified personnel.

### DO NOT USE IN HOSTILE ENVIRONMENTS

To prevent shock or fire hazard, do not expose the unit to rain or moisture.

This unit is designed to be used in the office or home. Do not subject the unit to vibrations, dust of corrosive gases.

### ► KEEP IN A WELL VENTILATED PLACE

Ventilation holes are provided on the cabinet to prevent the temperature from rising. Do not cover the unit or place anything on the top of unit.

### ► AVOID HEAT

Avoid placing the unit in direct sunshine or near a heating appliance.

### ► TO ELIMINATE EYE FATIGUE

Do not use the unit against a bright back ground and where sunlight or other light sources will shine directly on the monitor.

### BE CAREFUL OF HEAVY OBJECT

Neither the monitor itself nor any other heavy object should rest on the power cord. Damage to a power cord can cause fire or electrical shock.

## FCC RF INTERFERENCE STATEMENT

### NOTE

This equipment has been tested and found to comply with the limits for a Class A digital device, pursuant to Part 15 of the FCC Rules. These limits are designed to provide reasonable protection against harmful interference in a residential installation.

This equipment generates, uses and can radiate radio frequency energy and, if not installed and used in accordance with the instructions, may cause harmful interference to radio communications. However, there is no guarantee that interference will not occur in a particular installation.

If this equipment does cause harmful interference to radio or television reception which can be determined by turning the equipment off and on, the user is encouraged to try to correct the interference by one or more of the following measures.

- Reorient or relocate the receiving antenna.
- Increase the separation between the equipment and receiver.
- Connect the equipment into an outlet on a circuit different from that to which the receiver is connected.
- Consult the dealer or an experienced radio, TV technician for help.
- Only shielded interface cable should be used.

Finally, any changes or modifications to the equipment by the user not expressly approved by the grantee or manufacturer could void the users authority to operate such equipment.

### ► DOC COMPLIANCE NOTICE

This digital apparatus does not exceed the Class A limits for radio noise emissions from digital apparatus set out in the radio interference regulation of Canadian Department of communications.

## CONNECTING WITH EXTERNAL EQUIPMENT

## A. BOTTOM PANEL CONTROL

1

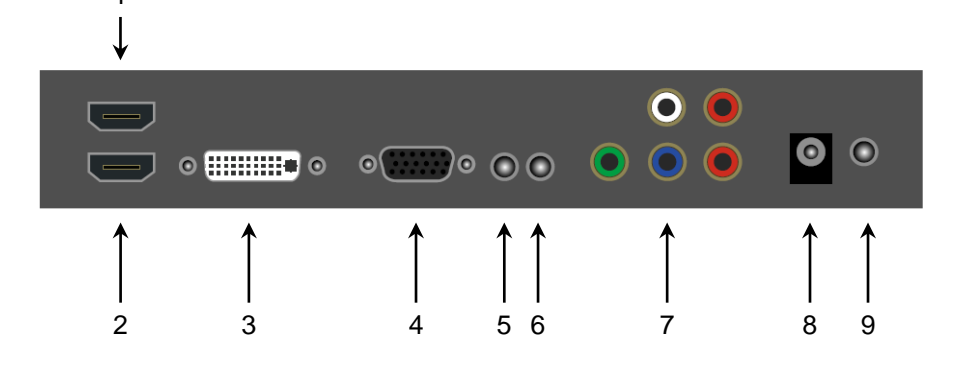

- 1. HDMI2 IN
- 2. HDMI1 IN
- 3. DVI IN
- 4. VGA(D-SUB) IN
- 5. PC STEREO IN
- 6. AUDIO OUT(Speaker)
- 7. COMPONENT Y,Pb,Pr & SOUND L,R IN
- 8. DC 12V IN
- 9. TRIGGER IN

## **B. SIDE PANEL CONTROL**

- 1. VIDEO1(AV1) IN
- 2. VIDEO1(AV1) OUT
- 3. VIDEO2(AV2) IN
- 4. VIDEO2(AV2) OUT
- 5. S-VIDEO(Y/C) IN
- 6. S-VIDEO(Y/C) OUT
- 7. AV1 & S-VIDEO AUDIO IN
- 8. AV1 & S-VIDEO AUDIO OUT
- 9. AV2 AUDIO IN
- 10. AV2 AUDIO OUT
- 11. TOUCH SCREEN USB CABLE
- 12. DC 12V ADAPTOR

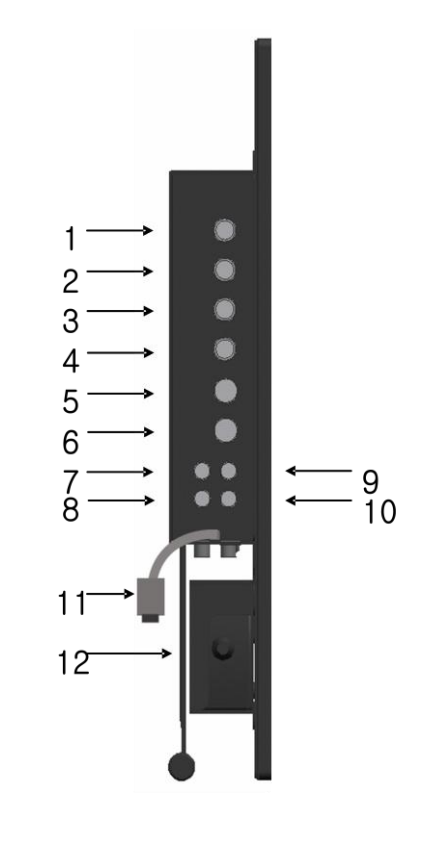

## **REMOTE FUNCTIONS**

## C. REMOTE CONTROLLER (Option)

#### 1. POWER( 🙂 )

Turns the power ON or OFF. There will be a few seconds delay before the display appears.

#### 2. SOURCE

Selects PC or video(AV1/AV2/S-Video/Component/HDMI/DVI/PC) sources.

#### 3. AUTO

Auto geometry adjustment in PC Source.

#### 4. HOLD

Stops the Trigger & Auto switching functions.

#### 5. MUTE

Mutes the sound.

#### 6. MENU

Activates and exits the On Screen Display.

#### 7. EXIT

Exits the On Screen Display.

#### 8. VOL( ◀▶)

Increases or decreases the level of audio volume.

#### 9. UP/DOWN

#### Moves to OSD menu.

#### 10. SOURCE/SELECT

Accepts your selection or displays the current mode.

#### 11. INFO

Input mode information Display.

#### 12. STILL

#### Stops the picture.

#### 13. PIP (Picture In Picture)

#### Activates PIP mode.

#### 14. P.INPUT

Changes source of sub picture in PIP mode.

#### 15. P.POS

Moves the position of sub picture for PIP mode.

#### 16. P.SIZE

Changes the size of sub and main picture for PIP mode.

#### 17. SWAP

Alternates between main and sub picture.

#### 18. ARC (Aspect Ratio Control)

Selects screen ratio.

### 19. APC (Auto Picture Control)

#### Selects picture mode. 20. ACC (Auto Color Control)

### Selects Colour mode.

#### 21. S.SET

Selects Sound mode main input or sub input

#### 22. PC

Selects PC mode(PC, DVI & HDMI).

#### 23. AV

Selects AV mode.(AV1, AV2 & S-VIDEO).

#### 24. COMP

Selects COMPONENT mode.

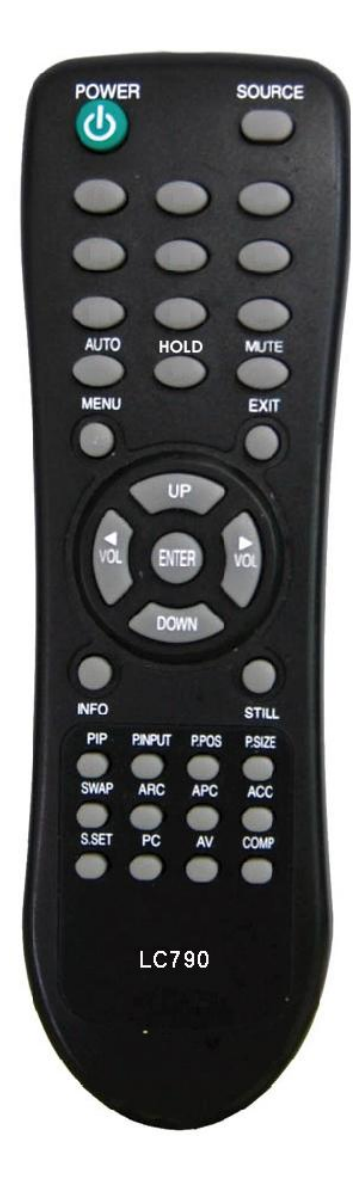

## D. FRONT KEY CONTROL

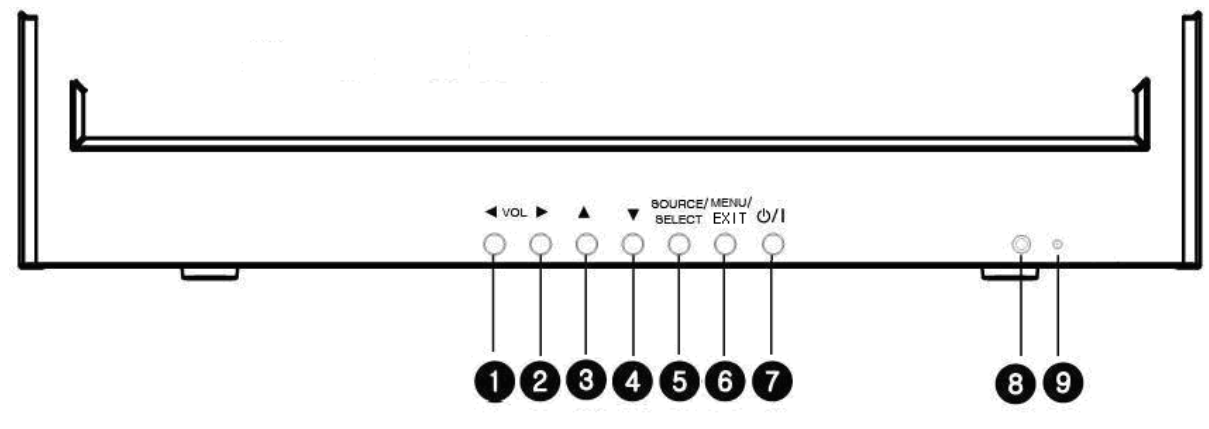

### 1 / 2. ◀ VOL ▶

Adjust the volume and menu settings.

### 3/4. ▲ / ▼

These buttons allow user to enter the sub-menu of the activated function.

The up( $\blacktriangle$ ) button is HOLD function and stop the Trigger & Auto switching functions.

#### 5. SOURCE/SELECT

Select PC or video.

Select On Screen Display menu.

### 6. MENU/EXIT

Activate and exit the On Screen Display.

### 7. POWER ON/OFF( <sup>()</sup>/ I )

Turns the power ON or OFF. There will be a few seconds delay before the display appears.

### 8. IR Sensor

Remote controller sensor.

### 9. POWER LED

The power LED lights with green when the power is turned ON.

The power is turned off by pressing the power switch again and the power LED goes Red.

## **OSD MENU DESCRIPTION**

All picture, sound settings and setup for the monitor can be adjusted in the OSD menu.

(On Screen Display)

To adjust the OSD screen:

- 1. Press the **Menu** button to enter the OSD menu.
- 2. Press the  $\blacktriangle/\nabla$  buttons to select the desired option. The selected option is highlighted.
- 3. Press the ▶ button to enter the submenu for adjusting items.
- 4. Change the value you wish to adjust by using the  $\blacktriangle/\lor$  buttons.
- 5. Press the ◀ button to exit the submenu for adjusting items.
- 6. Press the **Menu** button to exit the OSD menu.

### A. Custom

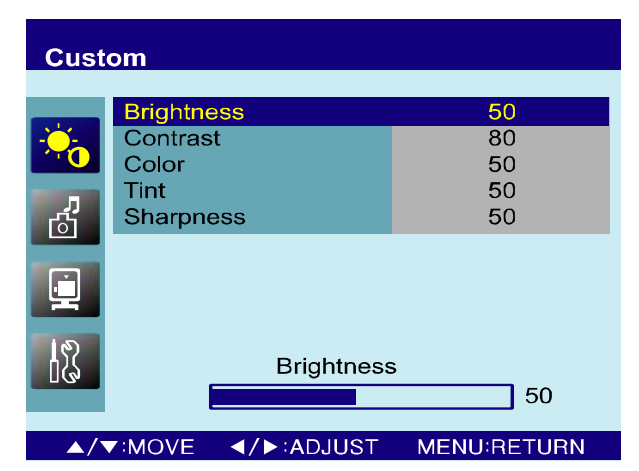

| Option              | Function                          | Value   |
|---------------------|-----------------------------------|---------|
| Brightness          | Adjusts brightness of the screen. | 0 ~ 100 |
| Contrast            | Adjusts intensity of the image.   | 0 ~ 100 |
| Color <sup>1)</sup> | Adjusts color of the picture.     | 0 ~ 100 |
| Tint <sup>2)</sup>  | Adjusts tint of the picture.      | 0 ~ 100 |
| Sharpness 1)        | Adjusts sharpness of the picture. | 0 ~ 100 |

1) Unavailable in RGB PC, DVI, HDMI1 and HDMI2.

2) Unavailable in Component mode and PAL system.

## **B. Picture/Sound**

| Picture/Sound                                 |                                                      | Pic | ture/Sound                                                |
|-----------------------------------------------|------------------------------------------------------|-----|-----------------------------------------------------------|
| Picture ModeColor ToneMuteVolumeSizeNR3D Comb | Standard<br>Normal<br>Off<br>30<br>4 : 3<br>On<br>On |     | Picture Moo<br>Color Tone<br>Mute<br>Volume<br>Size<br>PC |

| Picture/Sound |                                                    |        |                                          |  |
|---------------|----------------------------------------------------|--------|------------------------------------------|--|
| С             | Picture Mo<br>Color Tone<br>Mute<br>Volume<br>Size | de     | Standard<br>Normal<br>Off<br>30<br>4 : 3 |  |
|               | PC                                                 |        |                                          |  |
| _             | / <b>▼</b> :MOVE                                   | :ENTER | MENU:RETURN                              |  |

Voluo

| Option                | Function                          | value           |
|-----------------------|-----------------------------------|-----------------|
| Picture Mode          | Sets picture mode.                | See table below |
| Color Tone            | Sets color tone.                  | See table below |
| Mute                  | Mutes speaker sound.              | Off or On       |
| Volume                | Adjust the level of audio volume. | 0 ~ 100         |
| Size                  | Display picture size.             | See table below |
| NR <sup>1)</sup>      | Reduces noise of the picture.     | On or Off       |
| 3D Comb <sup>2)</sup> | Activates the 3D comb filter.     | On or Off       |
| PC <sup>3)</sup>      | See table below.                  |                 |

1) Unavailable in RGB PC, DVI, HDMI1 and HDMI2.

2) Unavailable in S-Video, RGB PC, DVI, HDMI1, HDMI2 and Component.

3) Only available in RGB PC.

#### **Picture Mode**

Ontion

| Custom   | Applies user selected values.(Brightness, Contrast, Color, Tint and Sharpness) |
|----------|--------------------------------------------------------------------------------|
| Dynamic  | Provides enhanced contrast and sharpness.                                      |
| Standard | Provides standard contrast and sharpness.                                      |
| Movie    | Is recommended for viewing film-based content.                                 |
| Mild     | Reduces contras and sharpness.                                                 |

#### **Color Tone**

| Cool   | Gives the white color a bluish tint.                      |
|--------|-----------------------------------------------------------|
| Normal | Gives the white color a neutral tint.                     |
| Warm   | Gives the white color a reddish tint.                     |
| User   | To manually adjust the color tones(Red, Green, and Blue). |

#### Size

| 4:3 <sup>1)</sup> | Sets the image size to 4:3                                             |
|-------------------|------------------------------------------------------------------------|
| Panorama          | Sets the image to panorama                                             |
| Zoom1             | Expands the image size about two times to upward and downward          |
| Zoom2             | Expands the image size about one and half times to upward and downward |
| Wide              | Sets the image size to wide                                            |
| Under             | Adjusts the image size to display resolution without overscan          |
| 1:1               | Adjusts the image size to input resolution with overscan               |

1) Only available in RGB PC, HDMI1 and HDMI2.

#### PC

| Picture/Sound |                     |    |  |
|---------------|---------------------|----|--|
|               | Auto Adjust         |    |  |
| -O-           | Phase<br>H Bosition | 13 |  |
|               | V.Position          | 50 |  |
| ើ             | Frequency           | 18 |  |
|               |                     |    |  |
|               |                     |    |  |
|               |                     |    |  |
| ្រុង          |                     |    |  |
|               |                     |    |  |

#### ▲/▼:MOVE : ENTER MENU:RETURN

| Option      | Function                                           | Value   |
|-------------|----------------------------------------------------|---------|
| Auto Adjust | Auto geometry adjustment.                          |         |
| Phase       | Adjusts the number of horizontal picture elements. | 0 ~ 100 |
| H-Position  | Adjusts the horizontally picture position.         | 0 ~ 100 |
| V-Position  | Adjusts the vertically picture position.           | 0 ~ 100 |
| Frequency   | Adjusts the vertical noise of screen image.        | 0 ~ 100 |

## C. PIP

| PIP          |                                                                                 |                                             |
|--------------|---------------------------------------------------------------------------------|---------------------------------------------|
| ж.<br>В<br>С | PIP<br>Input Source<br>PIP Mode<br>PIP Size<br>Position<br>Swap<br>Sound Select | Off<br>Video2<br>PIP<br>Size1<br>RB<br>Main |

#### 

| Option       | Function                                                     | Value                 |  |
|--------------|--------------------------------------------------------------|-----------------------|--|
| PIP          | Activates the PIP feature.                                   | Off or On             |  |
| Input Source | Selects the input source for the PIP area.                   | See table below       |  |
| DID Mode     | Enables 3 screen size.4:3 side by corner, 4:3 side by 4: 3,  |                       |  |
|              | and full screen side by side.                                |                       |  |
| PIP Size     | Selects the size of PIP screen.                              | Size1, Size2 or Size3 |  |
| Position     | Selects the position of PIP screen. Right of Bottom, Left of |                       |  |
| FUSICION     | Bottom, Left of Top and Right of Top.                        |                       |  |
| Swap         | Alternates between the main and sub picture                  |                       |  |
| Sound Select | Selects the sound source from either the Main or PIP         | Main or Sub           |  |

#### Input Source

|                          | Main                      | Sub                                       |
|--------------------------|---------------------------|-------------------------------------------|
| Available<br>combination | AV1, AV2 or S-Video       | AV1, AV2 or S-Video                       |
|                          | AV1, AV2 or S-Video       | RGB PC, DVI, HDMI1, HDMI2<br>or Component |
|                          | RGB PC, DVI, HDMI1, HDMI2 | AV1, AV2 or S-Video                       |
|                          | or Component              |                                           |
| Unavailable              | RGB PC, DVI, HDMI1, HDMI2 | RGB PC, DVI, HDMI1, HDMI2                 |
| combination              | or Component              | or Component                              |

## D. Setup

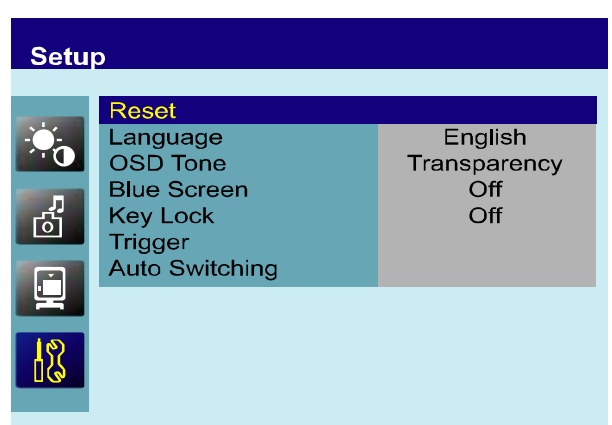

#### ▲/▼:MOVE : ENTER MENU:RETURN

| Option                 | Function                               | Value                        |  |
|------------------------|----------------------------------------|------------------------------|--|
| Posot                  | Resets the monitor settings to their   |                              |  |
| Reset                  | factory default.                       |                              |  |
|                        |                                        | English, French, Deutsch,    |  |
| Language               | Sets the language of the OSD menu.     | Italian, Spanish, Portuguese |  |
|                        |                                        | or Nederland                 |  |
|                        | Changes background of monitor menus.   | Transportancy or On          |  |
|                        | (e.g. input source & information)      |                              |  |
| Riuo Soroon            | Displays a blue screen if the monitor  | Off or Op                    |  |
| Dide Screen            | receives no signal.                    |                              |  |
| Kov Lock <sup>1)</sup> | Locks all buttons of the monitor.      | Off or Op                    |  |
| Rey LUCK               | Note: Use remote controller to unlock. |                              |  |
| Trigger                | See table below                        |                              |  |
| Auto Switching         | See table below                        |                              |  |

1) How to unlock

1 On the front key: Press the SOURCE/SELECT and MENU button at the same time over 3 seconds.

② On the Remote Controller: The Remote Controller operates well because the Key Lock function is only allowed for the front key of this product.

#### Motion Detection (Built-in PIR sensor; Passive Infra-Red)

| Setup |                                                                                             |                                               |  |
|-------|---------------------------------------------------------------------------------------------|-----------------------------------------------|--|
| В     | Trigger Enable<br>Trigger Input<br>Buzzer<br>Trigger Time<br>Trigger Option<br>Display Type | Off<br>Video1<br>On<br>10<br>High<br>PIP&FULL |  |
|       |                                                                                             |                                               |  |

▲/▼:MOVE : ENTER MENU:RETURN

| Option         | Function                                            | Value                      |  |
|----------------|-----------------------------------------------------|----------------------------|--|
| Trigger Enable | Activates the trigger feature.                      | Off or On.                 |  |
|                |                                                     | AV1, AV2, S-Video, RGB PC, |  |
| Trigger Input  | Selects the input source for the Trigger.           | DVI, HDMI1, HDMI2 and      |  |
|                |                                                     | Component                  |  |
| Buzzor         | Activates an audible signal when the monitor        | On or Off                  |  |
| Buzzei         | receives an trigger signal.                         |                            |  |
| Trigger Time   | Selects the amount of time, in seconds,             | 3 ~ 100.                   |  |
| rngger nine    | that the monitor displays the trigger Input image.  |                            |  |
| Trigger Option | Selects the type of physical trigger input.         | See table below.           |  |
|                | Selects the mode in which the monitor displays      |                            |  |
|                | the Trigger Input. The monitor takes one of the     |                            |  |
|                | following actions:                                  |                            |  |
|                | - PIP & FULL: Displays the Trigger Input in the PIP |                            |  |
| Diaplay Type   | of the current video input source.                  |                            |  |
| Display Type   | Note: The main video source must support the        | FIF & FULL OF FULL.        |  |
|                | Trigger Input source as a PIP option. See section   |                            |  |
|                | "Input Source" in "C. PIP".                         |                            |  |
|                | - FULL: Switches the display to show the Trigger    |                            |  |
|                | Input in the full screen.                           |                            |  |

| N/C( <b>N</b> ormally <b>C</b> losed):<br>The Trigger function is activated when<br>the trigger cable is opened.                                                                                                    |               |
|----------------------------------------------------------------------------------------------------|---------------|
| N/O( <b>N</b> ormally <b>O</b> pened):<br>The Trigger function is activated when<br>the trigger cable is closed.                                                                                                    |               |
| High:<br>The Trigger function is activated when<br>the trigger signal is DC 2~5[V].                                                                                                    |               |
| Low:<br>The Trigger function is activated when<br>the trigger signal is DC 0~0.6[V].<br><b>Note</b> : In this case, trigger port has high<br>status electrically, so the trigger cable<br>has to have ground( or earth) status to<br>be activated. | $\rightarrow$ |

#### **Auto Switching**

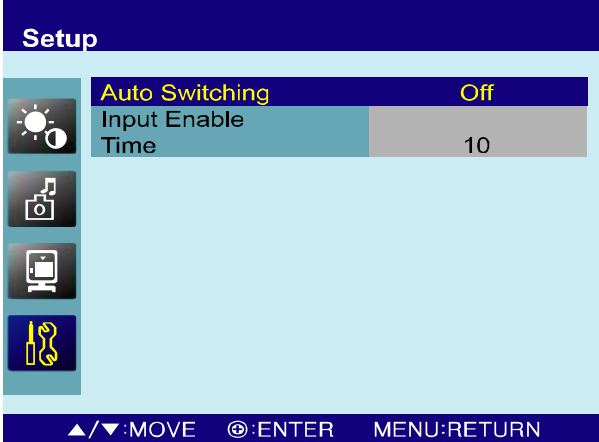

| ▲/▼:MOVE | :ENTER | MENU:RETUR |
|----------|--------|------------|
|          |        |            |

| Option         | Function                                                                                        | Value                                                           |
|----------------|-------------------------------------------------------------------------------------------------|-----------------------------------------------------------------|
| Auto Switching | Activates the Auto Switching feature.                                                           | Off or On                                                       |
| Input Enable   | Opens another menu and you can select the input sources to include in the Auto Switching cycle. | AV1, AV2, S-Video, RGB PC,<br>DVI, HDM1, HDMI2 and<br>Component |
| Time           | Selects the amount of time, in seconds, that the monitor displays each selected input source.   | 3 ~ 100                                                         |

## **MOUNTING GUIDE**

### Wall mounting (Optional)

The LCD monitor is suitable for wall mounting by using the VESA 100 standard wall mount (not included in the delivery).

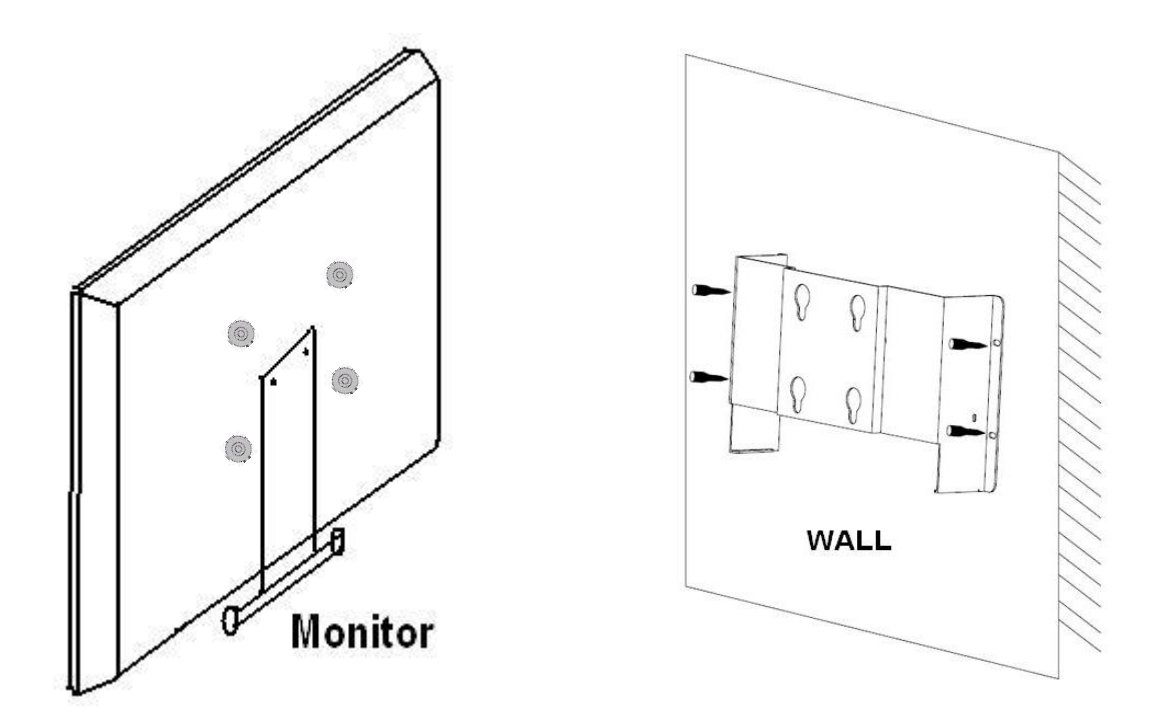

**X Attention!** You must use four M4x10 screws to assemble this monitor and the wall mount bracket.

## D-SUB CONNECTOR PIN ASSIGNMENTS

#### ► PIN ASSIGNMENTS

| Pin 1 | RED VIDEO    | 9  |                       |
|-------|--------------|----|-----------------------|
| 2     | GREEN VIDEO  | 10 | SIGNAL CABLE DETECT   |
| 3     | BLUE VIDEO   | 11 | GROUND                |
| 4     | GROUND       | 12 | SDA(for DDC)          |
| 5     | GROUND       | 13 | H-SYNC.(or H+V SYNC.) |
| 6     | RED GROUND   | 14 | V-SYNC.               |
| 7     | GREEN GROUND | 15 | SCL(for DDC)          |
| 8     | BLUE GROUND  |    |                       |

### **D-SUB**

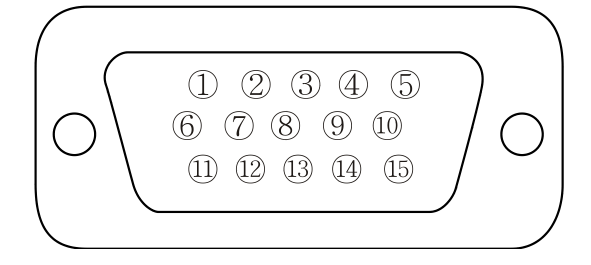

### ► ACCESSORIES

- 1. Power cord.
- 2. Power adaptor (Built-in).
- 3. User's manual.
- 4. PC cable.
- 5. Touch Screen Install CD.
- 6. Trigger cable (Option).
- 7. Stereo cable (Option).
- 8. Remote controller (Option).
- 9. Batteries (Option).
- 10. Wall mount (Option).
- 11. Rack mount (Option).

## **POWER MANAGEMENT**

This monitor features a power management system to "power down" upon receipt of the VESA DPMS(The display power management signaling) from a VESA DPMS video card.

The VESA DPMS-compliant video card performs this signaling system through not sending horizontal, vertical, or sync signal.

This monitor enters an appropriate mode through identifying each of the three modes of the signaling system.

### **POWER CONSUMPTION : < 50W**

#### LED INDICATOR

The power management feature of the monitor is comprised of four stages: On(Green), Standby, Suspend, Active off(Red on/off 1 sec) and Unsupported mode(Green).

| MODE        | LED COLOR | MONITOR OPERATION                    |
|-------------|-----------|--------------------------------------|
| ON          | GREEN     | Normal Operation                     |
| STANDBY     |           | Screen blanks after preset idle time |
| SUSPEND     |           | And some electronic circuits or all  |
| ACTIV OFF   | T SEC     | Circuitry in the monitor shut down.  |
| UNSUPPORTES | OPEEN     | Normal operation but the on screen   |
| MODE        | GREEN     | Display will show error massage      |
| POWER OFF   | RED       | Not Operation                        |

## SPECIFICATIONS

## 1. Monitor Specification

|                                | 19"                                                                |
|--------------------------------|--------------------------------------------------------------------|
|                                | 19" Diagonal AM-TFT(Active-Matrix)                                 |
|                                | Pixel pitch(mm) : 0.294(H) x 0.294(V)                              |
| LCD- Type                      | BRIGHTNESS: 250cd/ m <sup>2</sup> (Typical)                        |
|                                | CONTRAST RATIO: 800:1(Typical)                                     |
|                                | RESPONSE TIME: 5msec(Typical)                                      |
| RESOLUTION (H x V)             | 1280X1024 @60Hz                                                    |
| FREQUENCY                      | HORIZONTAL: 31~ 64KHz, VERTICAL: 56-75Hz                           |
|                                | VIDEO (2ch input 1.0Vp-p, 75 $\Omega$ terminated, loop-throughout) |
|                                | S-VIDEO (1ch input (Y/C) , loop-throughout)                        |
|                                | COMPONENT (Y,Pb,Pr, Sound L/R)                                     |
|                                | DVI (Digital Video Interface)                                      |
| INPUT SIGNAL                   | HDMI1, HDMI2 (High Definition Multimedia Interface)                |
|                                | PC RGB                                                             |
|                                | AV(composite) Sound in/Out                                         |
|                                | PC Stereo Sound                                                    |
|                                | Audio Out                                                          |
| ACTIVE DISPLAY AREA (W x H)    | 376.32mm X 301mm (14.82" X 11.85")                                 |
| PACKING DIMENSIONS (W x H x D) | 477mm X 543mm X 205mm (18.78" X 21.38" X 8.07")                    |
| WEIGHT                         | Net Weight : 7.17Kg (15.81 lbs)                                    |
| WEIGHT                         | Gross Weight : 8.94Kg (19.71 lbs)                                  |
| ELECTRICAL RATINGS             | 12V ====3.5A                                                       |

**NOTE** : Technical specifications are subject to change without notice.

## SPECIFICATIONS

## 2. Touch Screen Specification

|        | Specification |                             |                                                                                                    |
|--------|---------------|-----------------------------|----------------------------------------------------------------------------------------------------|
|        |               | Voltage                     | DC 5Volts                                                                                          |
|        | Rating        | Operating Temperature Range | -20℃ to 70℃                                                                                        |
|        |               | Storage Temperature Range   | -40℃ to 85℃                                                                                        |
|        | Ontion        | Transmittanaa               | More then 90%                                                                                      |
|        | Optical       | Transmittance               | (subjected to surface finishies)                                                                   |
|        |               | Resistanse between Leads    | 50~300 Ω                                                                                           |
|        | Flootrical    | Linearity                   | Less than 1.5%                                                                                     |
|        | Electrical    | Insulation Resistance       | 10MΩ or more at DC 25V                                                                             |
| TOUCH  |               | Chattering Time             | Less than 3ms                                                                                      |
| SCREEN | Mechanical    | Input Methed                | Bared hand or finger,                                                                              |
| SCREEN |               |                             | conductive metal                                                                                   |
|        |               | Surface Hardness            | ЗН                                                                                                 |
|        |               | High Temperature Test       | 120 hours at 85 $^{\circ}\mathbb{C}$                                                               |
|        | Reliability   | Low Temperature Test        | 120 hours at -50 $^\circ \! \mathbb{C}$                                                            |
| -      |               | Humidity Test               | 120 hours at 80 ${}^\circ\!\!\!\!\!\!\!\!\!\!\!\!\!\!\!\!\!\!\!\!\!\!\!\!\!\!\!\!\!\!\!\!\!\!\!\!$ |
|        | Durability    |                             | Touch 100 million Times                                                                            |
|        |               | Touch Life                  | (Ø2 Manuscript Pen)                                                                                |
|        |               |                             | (force: 250gf, speed: 2cycles/sec)                                                                 |
|        | Interface     | USB                         | 2.0 Compliant                                                                                      |

**NOTE** : Technical specifications are subject to change without notice.

## TROUBLESHOOTING GUIDE

| TROUBLE                                                                | TROUBLESHOOTING TIP                                                                                                    |  |
|------------------------------------------------------------------------|----------------------------------------------------------------------------------------------------|--|
| No image on display screen                                             | <ol> <li>Check that power cord of the Monitor have<br/>been connected securely into wall outlet<br/>or grounded extension cable or strip.</li> </ol> |  |
|                                                                        | <ol> <li>Power switch should be in the ON position<br/>and LED is lit.</li> </ol>                                                                    |  |
|                                                                        | <ol> <li>Check that the Brightness and/or the Contrast<br/>adjustments of the Display have not been<br/>turned down to minimum levels.</li> </ol>    |  |
| "NO SIGNAL"<br>message on screen                                       | creen 1. The signal cable should be completely connected to the video card/computer.                                                                 |  |
|                                                                        | <ol><li>The video card should be completely seated in<br/>its slot and the computer is switched ON.</li></ol>                                        |  |
| Display image is not<br>centered, too small or<br>too large in PC mode | Push the down key in front side or<br>Auto key in remote controller.                                                                                 |  |
| Vertical or Horizontal noise is present in the picture                 | Adjust Clock and Phase in the OSD.                                                                                                    |  |

## **WEEE Symbols**

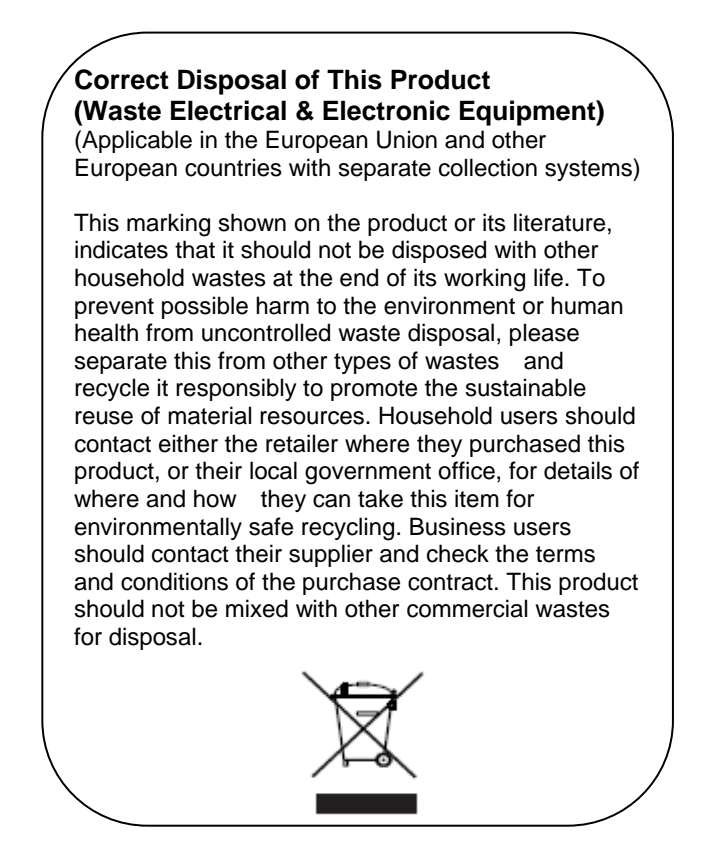

## MEMO

| <br> |
|------|

## MEMO

| <br> |
|------|
|      |
|      |
|      |
|      |
|      |
|      |
|      |
|      |
|      |
|      |
|      |
|      |

## MEMO

| <br> |
|------|
|      |
|      |
|      |
|      |
|      |
|      |
|      |
|      |
|      |
|      |
|      |
|      |

L39ME0147 Rev.4